The Guaranteed Network

いちばん近くで、もっと先へ。

## Orion NPM (日本語版)と AXシリーズ 相互接続評価報告書

### 2012年8月3日 アラクサラネットワークス株式会社

© ALAXALA Networks Corporation 2012. All rights reserved.

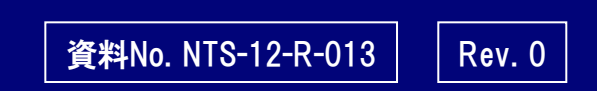

The Guaranteed Network

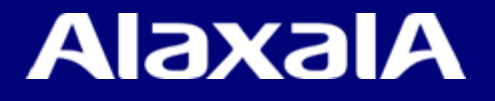

## はじめに

### ■注意事項

本資料に記載の内容は、弊社が特定の環境において、基本動作や接続動作を確認したものであり、すべての環境で機能・性能・信頼性を保証するものではありません。

### ■商標一覧

Solar Winds、Solar Winds.com、OrionはSolar Winds社の登録商標です。 アラクサラの名称およびロゴマークは、アラクサラネットワークス株式会社の商標および登録商標です。 Windowsは、米国およびその他の国における米国Microsoft Corp.の登録商標です。 その他記載の会社名、製品名はそれぞれの会社の商標もしくは登録商標です。

### ■輸出時の注意

本資料を輸出される場合には、外国為替および外国貿易法ならびに米国の輸出管理関連法規など の規制をご確認の上、必要な手続きをお取りください。なお、ご不明な場合は、弊社担当営業にお問 い合わせください。

### ■関連資料

AXシリーズ製品マニュアル Orion NPM マニュアル

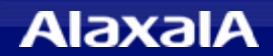

### ● 評価概要

ネットワーク障害・性能監視ツールである米国SolarWinds社の 「Orion Network Performance Monitor (以下Orion NPM)」を用いて、 アラクサラネットワークスのスイッチ「AXシリーズ」との相互接続性を検証する。

### Orion NPMの主な機能

◆簡単な操作で機器監視および、通信インタフェースの性能監視が可能。

◆性能データは自動的にデータベースへ蓄積され、見たい時にいつでも簡単に 指定時間(年単位、月単位、週間、24時間、直近2時間、指定時間・・・etc) のグラフ表示が可能。

### ● 評価内容

通信負荷装置からレートを可変させた通信を行い、Orion NPMで正しく通信レートが 表示できることを検証する。

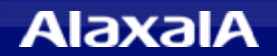

## 2. 評価機器・ソフト及び、評価構成

<u>The Guaranteed Network</u> いちばん近くで、もっと先へ。

### ●評価対象機器・ソフト

• 評価対象機器

AX7800S/Rシリーズ (AX7800S、AX7800R) ver10.10.J AX6000Sシリーズ (AX6700S、AX6600S、AX6300S) ver11.7.C AX3600Sシリーズ (AX3630S、AX3640S、AX3650S) ver11.9 AX3800Sシリーズ (AX3830S) ver11.9 AX2500Sシリーズ (AX2530S) ver3.3 AX2400Sシリーズ (AX2430S) ver11.7.C AX1200Sシリーズ (AX1240S、AX1250S) ver2.3.D

・ 評価対象ソフト

Orion NPM Ver10.3 日本語対応(評価版)

・ インストールOS

Windows Server 2008 R2 Enterprise

●評価構成

評価対象ソフトをインストールしたPCと対象機器(AXシリーズ)をつないで 通信負荷装置からトラフィックを注入

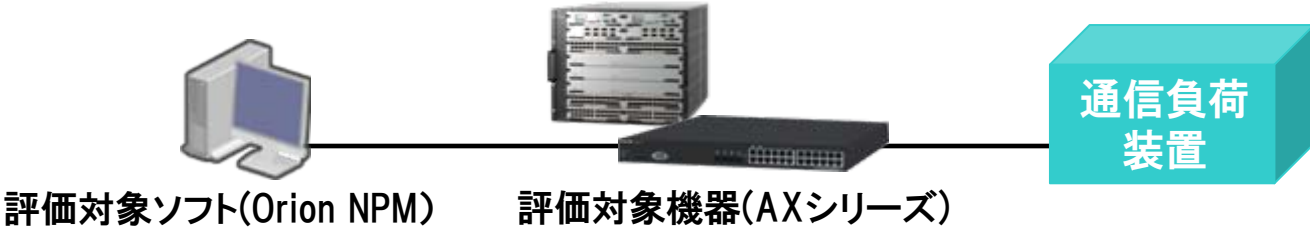

### (1) Orion NPMでとAXシリーズとの動作検証結果

| 評価項目            |                                       |    |                         |    |                               |                      |             |  |
|-----------------|---------------------------------------|----|-------------------------|----|-------------------------------|----------------------|-------------|--|
| 庙田继哭            | 送受信レート<br>(bps)<br>(回線使用率)<br>(積算通信量) |    | 送受信<br>パケットレート<br>(pps) |    | 廃棄<br>カウンタ<br>(送信廃棄、<br>受信廃棄、 | インタ<br>フェースの<br>死活監視 | 機器情報<br>の表示 |  |
| <b>这</b> 用"波曲"  | 送信                                    | 受信 | 送信                      | 受信 | エラーパ<br>ケット数)                 |                      |             |  |
| AX6000Sシリーズ     | Ο                                     | Ο  | Ο                       | 0  | 0                             | 0                    | 0           |  |
| AX7800S/Rシリーズ   | Ο                                     | Ο  | Ο                       | Ο  | 0                             | 0                    | 0           |  |
| AX3630S         | Ο                                     | Ο  | ×                       | 0  | 0                             | 0                    | 0           |  |
| AX3640S,AX3650S | Ο                                     | Ο  | Ο                       | Ο  | 0                             | 0                    | 0           |  |
| AX3800Sシリーズ     | Ο                                     | Ο  | Ο                       | Ο  | 0                             | 0                    | 0           |  |
| AX2400Sシリーズ     | Ο                                     | Ο  | ×                       | Ο  | Ο                             | 0                    | Ο           |  |
| AX2500Sシリーズ     | Ο                                     | Ο  | Ο                       | Ο  | 0                             | 0                    | 0           |  |
| AX1200Sシリーズ     | Ο                                     | 0  | Ο                       | 0  | 0                             | 0                    | 0           |  |

O:正しく表示できます。

×:AXがインタフェースMibの送信パケット数を未サポートのため表示できません。

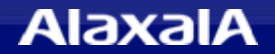

### (2)Orion NPMで通信量のグラフ表示可能なインタフェース種別

| 評価項目<br>使用機器    | 物理インタフェース | リンクアグリゲーション<br>インタフェース | VLAN<br>インタフェース |
|-----------------|-----------|------------------------|-----------------|
| AX6000Sシリーズ     | 0         | 0                      | Δ               |
| AX7800S/Rシリーズ   | 0         | 0                      | ×               |
| AX3630S         | 0         | 0                      | ×               |
| AX3640S,AX3650S | 0         | 0                      | ×               |
| AX3800Sシリーズ     | 0         | 0                      | ×               |
| AX2400Sシリーズ     | 0         | 0                      | ×               |
| AX2500Sシリーズ     | Ο         | 0                      | ×               |
| AX1200Sシリーズ     | 0         | 0                      | ×               |

O:「3.評価結果(1)」で示したインタフェース情報の表示が可能。

- △:AX6000Sシリーズは、装置VLANの通信レート(bps)および積算通信量の監視が可能ですが、 物理回線速度とパケット数のMib出力が未サポート(0固定)のため回線使用率とppsは表示不可。
- ×:死活監視が可能ですが、通信量等のMib出力が未サポートのため表示不可。

### (1)装置監視の表示例(その1)

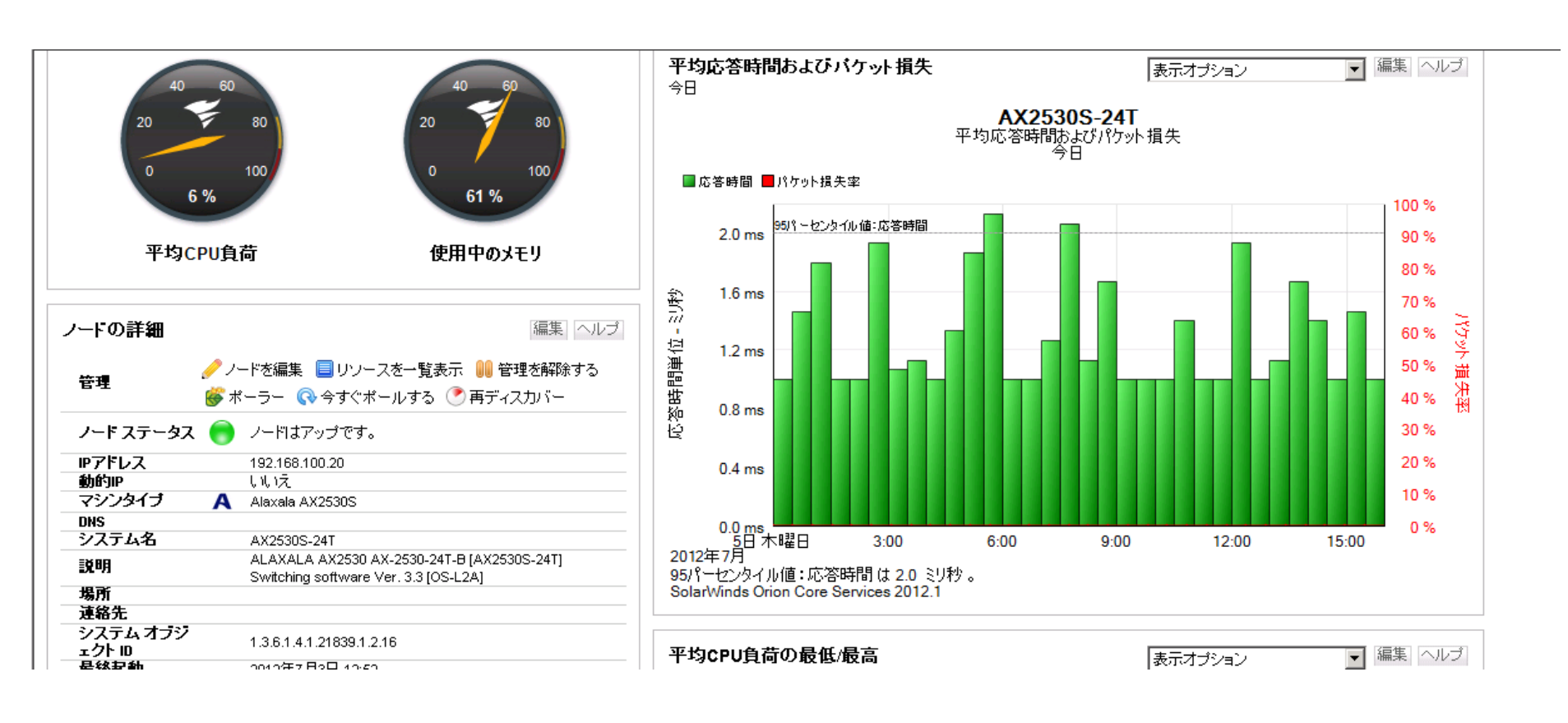

上図の表示例は、Orion NPMでAX2530Sを監視している状態を示しています。

左側のメータは現在のCPU使用率やメモリの使用率を示しています、またグラフは装置ポーリングの応答時間 を示しており、ノードの詳細からは装置名や、使用OSなどを確認できます。

次ページ「(2)装置監視の表示例(その2)」に、上図の表示例に続く下半分の図を示します。

### AlaxalA

いちばん近くで、もっと先へ。

### (2)装置監視の表示例(その2)

| 27ラートのリセット                                                                                                    |                                                                                                    | DU<br>同日<br>日                                   | 0 %                                                                  |                                                              |               |      |          |        |
|----------------------------------------------------------------------------------------------------|----------------------------------------------------------------------------------------------------|-------------------------------------------------|----------------------------------------------------------------------|--------------------------------------------------------------|---------------|------|----------|--------|
| ボーリングの詳細<br>ボーリングエンジン<br>ボーリング方法<br>ボーリング関係<br>次のボール<br>統計皆報の収集<br>64ビットカウンターを有効にする<br>再ディスカバーの関係<br>次の再ディスカバー | 編集 ヘルプ<br>WIN-NQDFFVP02F0 (192.168.100.1)<br>SNMP<br>120秒<br>16:21<br>10分<br>はい<br>30分<br>16:26<br>201207.05 16:19 | 인<br>유<br>바 4<br>2<br>2012年<br>95/우-<br>SolarWi | 0%<br>0%<br>951%-<br>0%<br>0%<br>5日木曜日<br>7月<br>2ンタイル値<br>inds Orion | センタイル値:平均CPU負着<br>3:00<br>1:平均CPU負荷は1<br>Core Services 2012. | 6:00<br>6:00  | 9:00 | 12:00    | 15:00  |
|                                                                                                    | 2012/01/03 10.13                                                                                                   | 各イン                                             | ターフェー                                                                | -スの現在の使用率                                                    | <u>к</u>      |      |          | 編集 ヘルブ |
| 可用性の統計情報                                                                                                    | 編集(ヘルプ)                                                                                                    | スティ                                             | ータス                                                                  | インターフェース                                                     |               | 送信   | 受信       |        |
| 期間                                                                                                    | 可用性                                                                                                    | 🔵 🔵 アッ:                                         | ブ 羽                                                                  | 🎙 GigabitEther 0/1                                           |               | 0%   | 0%       |        |
| 今日                                                                                                    | 100.000 %                                                                                                    | 📵 79:                                           | ブ ¶                                                                  | 🖣 GigabitEther 0/4                                           |               | 31 % | 19 %     |        |
| 昨日<br>直近7日間                                                                                                    | 100.000 %                                                                                                    | 🔵 793                                           | ブ 2                                                                  | VLAN 100 (VLAN010                                            | 0) · VLAN0100 | 0%   | 0%       |        |
| 宣近30日間<br>今月<br>今年                                                                                             | 100.000 %<br>100.000 %<br>100.000 %                                                                                | 0 Py:                                           | プ 21                                                                 | 🖗 VLAN 200 (VLAN020                                          | 0) · VLAN0200 | 0%   | 0%       |        |
| ノードのカスタム ブロバティ                                                                                                 | 編集  ヘルブ                                                                                                    | ディスク                                            | ク容量                                                                  |                                                              |               |      |          | 編集 ヘルブ |
| 🥜 カスタムプロパティ値を編集                                                                                                |                                                                                                    | <b>このノ</b> ~<br>応答の無                            | ー <b>ドにお</b> け<br>思いすべての                                             | <b>ナるアクティブ アラ</b> ・<br>Dアラート                                 | -ŀ            |      |          | 編集 ヘルブ |
|                                                                                                    |                                                                                                    | 75                                              | ートの時刻                                                                | ネットワーク デバイス                                                  |               | 現在の個 | <b>L</b> | 9      |
|                                                                                                    |                                                                                                    |                                                 |                                                                      |                                                              |               |      |          |        |

solarwinds Orion Core 2012.1.0, NPM 10.3, IVIM 1.3.0 @ 1995-2012 All Rights Reserved

上図は、前ページ「(1)装置監視の表示例(その1)」の表示例に続く下半分の図です。 ここから、インタフェース名をダブルクリックで選択することで、次ページ「(3)Orion NPMによるインタ フェースの表示例」で示すインタフェース情報の詳細を確認することができます。

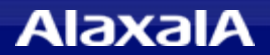

### (3)Orion NPMによるインタフェースの表示例

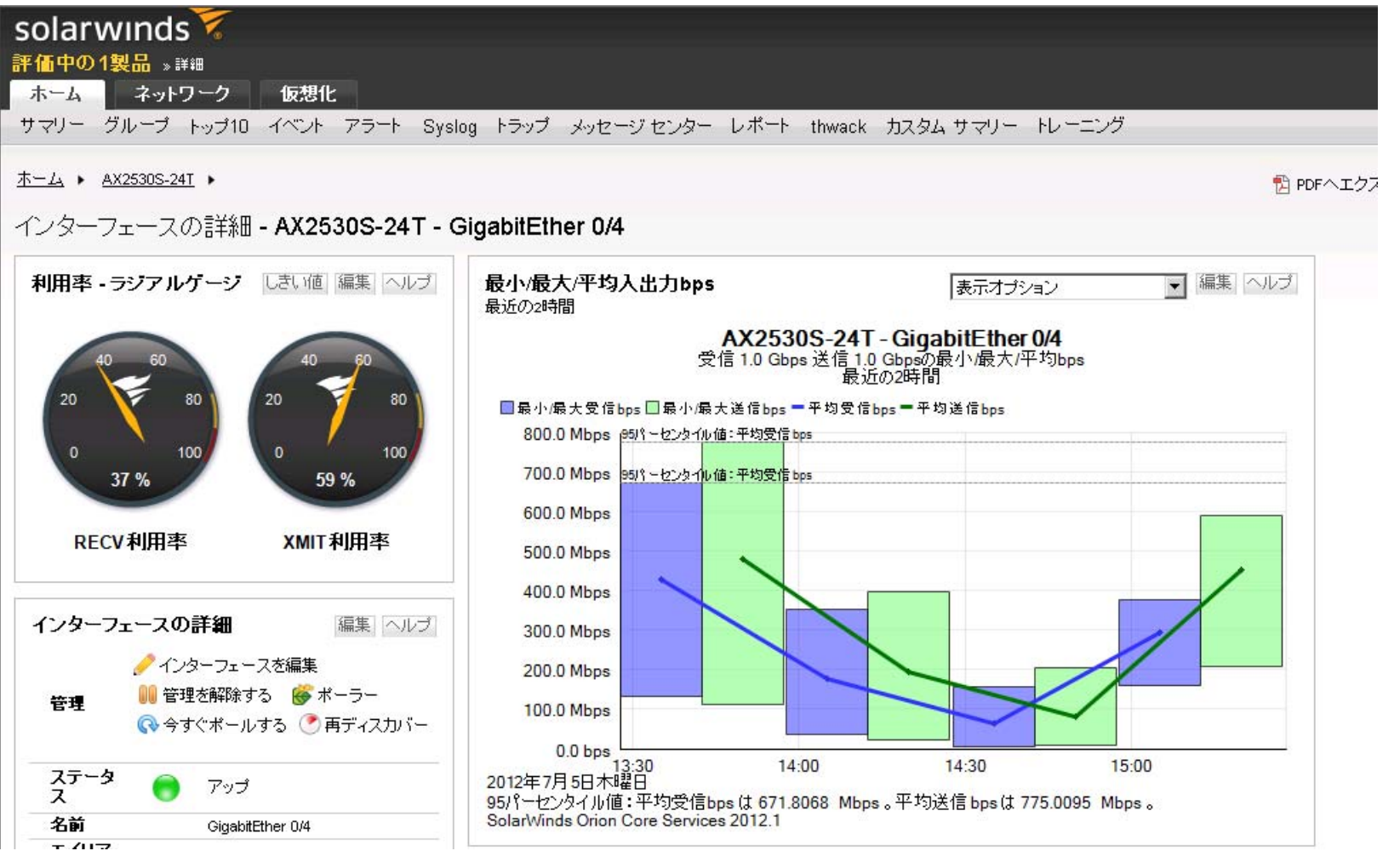

上図は、Orion NPMでAX2530Sの物理ポート(GigabitEther 0/4)の通信レート(bps)のグラフ表示例です。 左側のメータは現在の回線使用率を示しています。(本例は最近2時間の表示例です)

### AlaxalA

### (4)グラフ表示のカスタマイズ画面

| solarwinds<br>評価中の1製品 »詳細<br>ホーム ネットワーク 仮想 | 化                            |                                                                    | ADMIN |
|--------------------------------------------|------------------------------|--------------------------------------------------------------------|-------|
| サマリー グループ トップ10 イベン                        | ト アラート Syslog トラップ メッセージセン   | ンター レポート thwack カスタムサマリー トレーニング                                    |       |
| リソースの編集:最小/最大/平                            | <sup>z</sup> 均入出力 <b>bps</b> |                                                                    |       |
| <b>タイトル:</b><br>最小最大/平均入出力bps              |                              |                                                                    |       |
| サブタイトル:                                    |                              |                                                                    |       |
| チャートの選択:                                   | 最小/最大/平均入出力bps ▼             |                                                                    |       |
| チャートの期間:                                   |                              |                                                                    |       |
| サンブル間隔:                                    | 30分每 💌                       | 各期間に対して単一ボ<br>イント / バーがブロット<br>されます。各サンブル<br>中のデータは自動的に<br>集約されます。 |       |
| トレンドライン・                                   | □ トレンド表示                     |                                                                    |       |
|                                            |                              |                                                                    |       |

送信

(3)の表示オプションを選択すると、グラフの表示期間などを変更できます。これはグラフ指定を直近2時間のグラフに変更する場合の例です、1週間、1ヶ月、1年単位、または指定日時から指定日時などのグラフのカスタマイズ設定ができます。

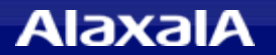

## 5. 設定のポイント

### (1)Orion NPMの設定

- ◆ デバイスディスカバリ
  - ・IPアドレスの範囲指定または単独指定で監視対象機器を検出させます。
- ◆ 監視インタフェースの選択
  - ・検出後に監視対象インタフェースリストが表示されるので、監視したいインタフェースを選択します。
- ◆ 統計・ポーリング周期の調整
  - ・装置のポーリング周期と統計周期を設定します。
  - インタフェース毎のポーリング周期と統計周期を設定します。
    統計周期はポーリング周期の倍数の時間となるように設定してください。
    (倍数でないと積算パケット量の計算や平均値に誤差が生じるので注意)
- ◆ その他
  - ・64ビットカウンタ使用としてください。(初期値は64ビットカウンタのため変更しないで下さい。)

### (2) A X シリーズへの設定

- ◆ SNMPの設定を行う
  - ・SNMP V1,V2の場合
    - コンフィグに コミュニティ名を設定します。
  - ・SNMP V3の場合

コンフィグに ユーザ名、パスワード、認証プロトコル、暗号化パスワード、グループを 設定し、snmp-view コマンドでグループごとに参照を許可するツリーを登録します。

# The Guaranteed Network

## いちばん近くで、もっと先へ。

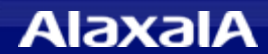